# 大学図書館で資料を探す

# <u>OPAC (オーパック) とは</u>

図書館の資料を検索することができます。探している資料が図書館に所蔵されているか、貸出状況、配架場所がわかります。OPAC専用の端末が各階にあり、パソコンやスマートフォンからでも調べることができます。

ログイン

| ビアクロン     ビアクロ     ビアクロ     ビアク | 学 附 属 図 書館<br>VERSITY LIBRARY<br>ひ R SITY LIBRARY<br>ひ R SITY LIBRARY<br>C R SITY LIBRARY<br>C R SITY LIBRA |  |  |  |  |  |  |  |  |
|----------------------------------------------------------------------------------------------------|----------------------------------------------------------------------------------------------------|--|--|--|--|--|--|--|--|
| TOP 利用案内 蔵書検索                                                                                                    | & 探す・調べる 電子Book/Journal 図書館からのお知らせ 開館カレンダー                                                                                                    |  |  |  |  |  |  |  |  |
| <mark>開館時間</mark><br>今日 <u>明日</u><br>2023年 <b>10月24日</b> (火)                                                                                                    | 蔵書検索     他大学検索       商易検索     詳細検索       2                                                                                                    |  |  |  |  |  |  |  |  |
| 図書館 8:30-19:00                                                                                                    | 分類検索   雑誌タイトルリスト   新善案内   貸出ランキング                                                                                                    |  |  |  |  |  |  |  |  |
| Monthly Calendar                                                                                                    | CiNii<br>Research     データペース<br>Japan Knowledge     電子Book<br>Maruzen E-book Library     機関リポジトリ<br>別府大学 BUILD     国立国会回書館<br>デジタルコレクション                                                                                                    |  |  |  |  |  |  |  |  |
| MY LIBRARY                                                                                                    | QUICK LINK                                                                                                    |  |  |  |  |  |  |  |  |
| 利用状況の確認                                                                                                    | MY LIBRARY                                                                                                    |  |  |  |  |  |  |  |  |
| ブックマーク                                                                                                    | ログインを行うとご自分の貸出状況・返却日など<br>を確認することができます。                                                                                                    |  |  |  |  |  |  |  |  |
| お気に入り検索                                                                                                    |                                                                                                    |  |  |  |  |  |  |  |  |
| ILL複写依頼                                                                                                    |                                                                                                    |  |  |  |  |  |  |  |  |
| ILL貸借依頼                                                                                                    | 📔 図書館からのお知らせ                                                                                                    |  |  |  |  |  |  |  |  |

※図書館HPのTOP画面から検索が可能

## <u>OPACを使って図書を検索する</u>

#### 簡易検索から探す

簡易検索とは、関連するキーワードで検索する方法です。 探したい資料を特定できていない際に便利です。

② 詳細検索から探す

詳細検索とは、タイトル、著者、出版年などの書誌データから検索する方法です。 特定の資料を探す際に便利です。

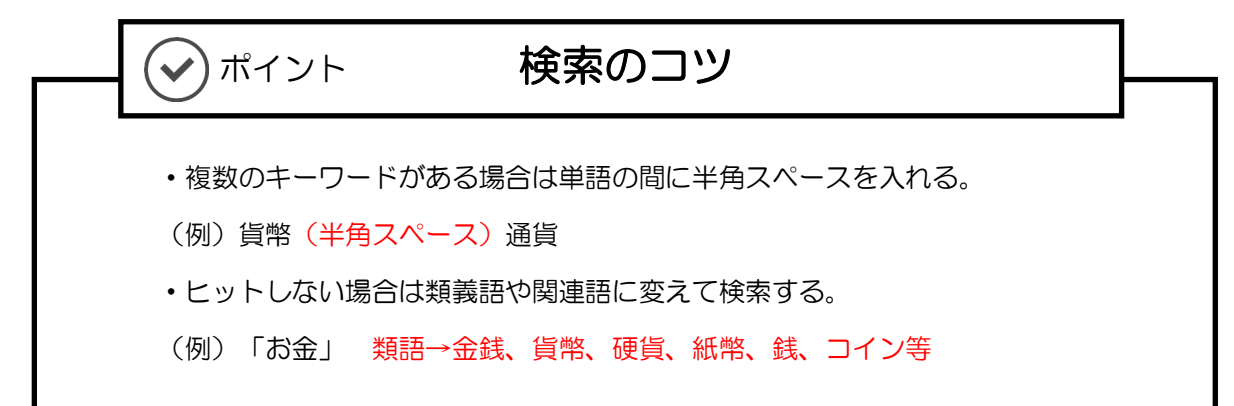

Q.レポートのテーマが「図書館員について」だが、何か参考になる資料はないだろうか。

▶簡易検索から探す ? 別府大学附属図書館 よくある質問 <u>館内マップ</u> UNIVERSITY LIBRAR 交通アクセス Tel. 0977-66-9633 ① **蔵書検索**になっていることを確認 Fax. 0977-66-9632 **(**0' Mail, library@beppu-u.ac.ip └- 図書館公式Instagram 探す・調べる 電子Book/Journal 図書館からのお知らせ 開館カレンダー TOP 利用案内 蔵書検索 蔵書検索 他大学検索 開館時間 簡易検索 詳細検索 2 今日明日 ₽検索 図書館員 2023年10月24日(火 分類検索 | 雑誌タイトルリスト | 新善案内 | 貸出ランキング | 図書館 8:30-12:00 Ma Ma nly Calendar ドを入力し、検索をクリック 3‡ LINK 2<br />
簡易検索になっていることを確認 MY LIBRARY ブックマーク ログインを行うとご自分の貸出状況・返却日など 🔒 ログイン を確認することができます。 お気に入り検索 ILL複写依頼 ILL貸借依頼 冐 図書館からのお知らせ ゲレッジワーカー KNOWLEDGE WORKER 最新 5件 ✔ RSS :56 9月の開館時間のお知らせ 部使田制限のお知ら 截書検索 他大学検索 ルダとは 簡易検索 詳細検索 2 条件を登録 ₽ 検索 図書館員 絞り込み検索 書誌検索結果一覧 1件~20件(全135件) 🚔 印刷 簡易表示 詳細表示 資料種別 1 2 3 4 5 6 次へ >> ④135件表示される。 図書 (135) □全て選択 ■プッ 出版年降順 🗸 20件 🖌 図書館人物事典 1 I 回書設 人物事件 所蔵館 日本図書館文化史研究会編. -- 日外アソシエーツ, 2017. 図書 図書館 (126) 配置場所 請求記号 状態 巻号 著者/関係者 2F間覧室 010.33||NIH 赫蒂出 日本図書館協会(6) 丸山昭二郎(5) 2 サブジェクト・ライブラリアン:海の向こうアメリカの学術図書館の仕事 1 川崎, 良孝 (5) 田中あずさ著. -- 笠間書院, 2017. up f 日本図書館協会図書館員の問題 図書 調査研究委員会(5) 日本図書館協会著作権委員会 (4) 配置場所 請求記号 状態 巻号 ▶ 続きを表示[45件] 017.7||TAN 2F閲覧室 貸出中 認定司書のたまてばこ:あなたのまちのスーパー司書 「「「「「 I 出版者/発行者 砂生絵里奈編7. -- 郵研社, 2017. 図書 日本図書館協会(43) 日本図書館協会, 1986 (7) 日本図書館協会, 1990 (5) 日本図書館協会, 1993 (5) 配医場所 請求記号 状態 巻号 日本図書館協会, 1995 (5) ⑤本のタイトルをクリックすると、より詳しい情報が表示される。

| ſ | 書誌                         | 詳細                                                                  |                                                                      |                                                                              |                            |                    | 日月                    |              |
|---|----------------------------|---------------------------------------------------------------------|----------------------------------------------------------------------|------------------------------------------------------------------------------|----------------------------|--------------------|-----------------------|--------------|
|   | 所產                         | 図書     認知<br>砂雪       便利機能:       予詳細情報を       載一覧     1件~1件(全1件)   | ▲ 検索結<br>を司書のたまてば。<br>総里奈編著 郵研<br><b>1</b> ブックマーク (<br>見る            | 果一覧へ戻る<br>こ:あなたのまち<br>社,2017. <bb001<br>→出力</bb001<br>                       | のスーパー司書<br>186187><br>【管理】 | 2                  |                       |              |
|   | ナン<br>20件 ・<br>No.<br>0001 | ルバーをクリックすると所蔵詳<br>▼<br><sup>巻号</sup>                                | 細をみることができ<br>①<br>所蔵館<br>図書館<br>3Fワロ<br>ルー                           | ます。<br>②<br>所 請求記号<br>1ン 013.1  SAS                                          | ③<br>資料ID<br>3533563       | <ul><li></li></ul> | 返却予定日                 |              |
|   | 書話                         | ま詳細<br>震題および責任表示 認定司書(                                              | のたまてばこ:あな                                                            | ふたのまちのスーパ                                                                    | 司書 / 砂生絵                   | ▲ この<br>里奈編著       | ~~~@TOP^              |              |
|   | 5                          | ニンテイ<br>出版・頒布事項 東京:郵<br>形態事項 222p:損<br>巻号情報 ISBN 9<br>学情ID BB2395(  | シショ ノ タマテ)<br>研社 , 2017.6<br>種図 ; 19cm<br>784907126087<br>)043       | (コ:アナダ ノ マ                                                                   | テノスーパー                     | 553<br>            |                       |              |
|   |                            | 本X言語コート 日本語<br>著者標目リンク 砂生,絵<br>分類標目 図書館管<br>分類標目 図書館管<br>件名標目等 図書館員 | 三奈  サソウ, エリ <sup>・</sup><br>里 NDC8:013.1<br>里 NDC9:013.1<br> トショカンイン | + <au00133312< td=""><td>2&gt;</td><td></td><td></td><td></td></au00133312<> | 2>                         |                    |                       |              |
|   |                            | 件名標目等 図書館員                                                          | 日本  トショカ                                                             | ンイン 二木ン                                                                      |                            | ▲ この               | ~->@TOP^              |              |
| 1 |                            | …本が置かれている場所                                                         | Ћ                                                                    | 4                                                                            | …貸出状況<br>・配架中→             | ·貸出可               |                       |              |
| 2 |                            | …分類番号。本はその<br>よって番号が振り分け<br>順に本が並んでいます。                             | 内容のジャン<br>られます。この                                                    | ルに<br>番号                                                                     | ・貸出中→<br>(他の利用<br>・禁帯出→    | 貸出不<br>者から<br>貸出不  | 可<br>返却があり%<br>可。館内閲覧 | 欠第可)<br>覧のみ。 |
| 3 |                            | …図書1冊ごとに付けら                                                         | れている番号                                                               | 6                                                                            | …書誌情報<br>(タイトル、            | 著者、                | 出版社、出版                | 版年等)         |

### Q.以下の資料を探したい。

タイトル: 「認定司書のたまてばこ」 著者名 : 砂牛絵甲奈

出版者 :郵研社

### ▶詳細検索から探す

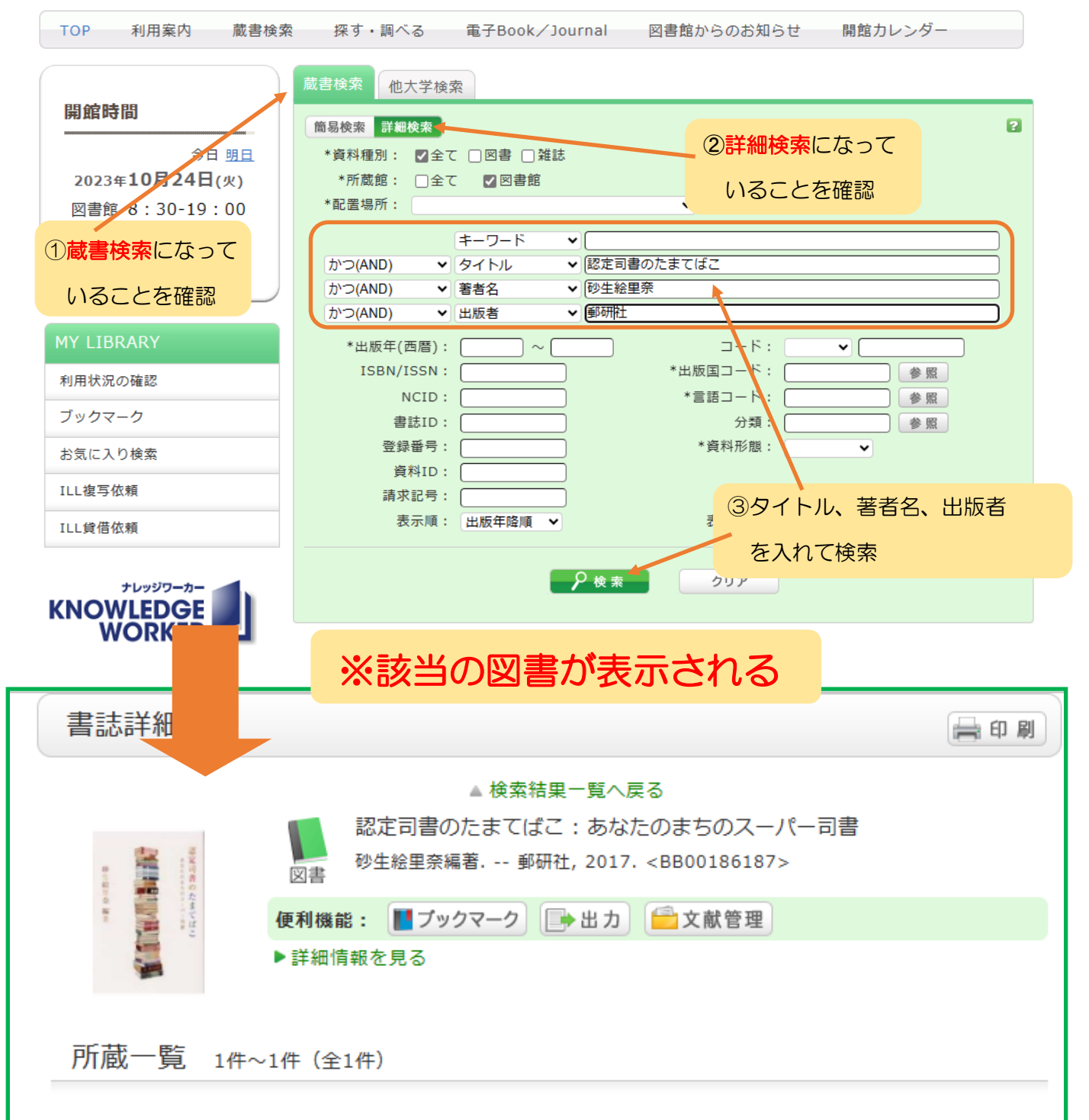

ナンバーをクリックすると所蔵詳細をみることができます。

 
 20件

 No.
 巻号
 所蔵館
 配置場所
 請求記号
 資料ID
 状態
 返却予定日

 0001

 OB書館
 3Fワロン ルーム
 013.1||SAS
 3533563
 配架中
 OPACを使って雑誌を検索する

Q.『みんなの図書館』という雑誌を探す

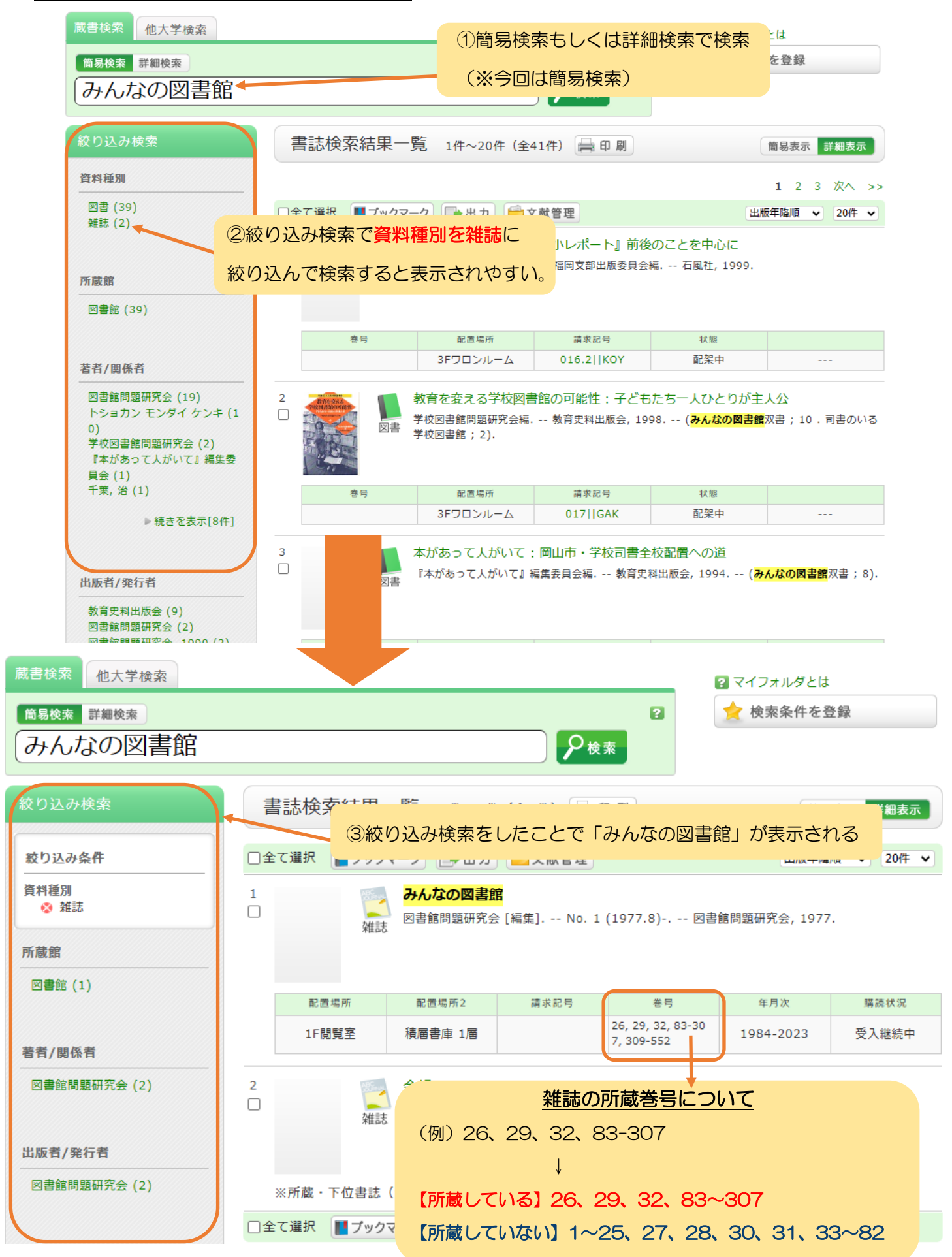

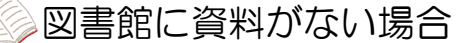

現物貸借・文献複写サービス(ILL)を利用する

学内の図書館に探している資料がない場合、他大学の図書館から一定期間借り受ける「現物貸借」 や、論文などの記事のコピーを取り寄せる「文献複写」といった「ILL(Inter Library Loan)」と 呼ばれるサービスを利用できます。

ただし、資料の取り寄せには相手館の都合や配送状況に影響されるため、少なくとも1週間程度か かります。余裕を持ってお申し込みください。

※資料が到着次第、「学内メール」にてお知らせします。

※ILLの利用には料金がかかります

■現物(図書)を借りる

1冊につき1,500円~2,000円程度(往復の郵送代)

※閲覧期間は2週間程度。館内でのみ閲覧できます。(館外持ち出し不可)

■複写物(コピー)取り寄せ

200円~1,000円程度(送料代+コピー代)

※料金は目安です。依頼対象・依頼館によって異なります。

※内容によってはかなり高額になる可能性があります。

◎申込用紙

| 申込者  | 氏名  | 氏名   |                                       |      |     |     | 所属 |           | 学部学家                                  |      |    | 学科    |    |   |
|------|-----|------|---------------------------------------|------|-----|-----|----|-----------|---------------------------------------|------|----|-------|----|---|
|      | 連絡先 | Tel. |                                       |      | 内線  |     |    | 学生証<br>器号 |                                       |      |    |       | ,+ |   |
| 書誌名  |     | 書の   | ************************************* | (論文で | であれ | れば握 | 載雜 | 誌名        | )<br>NC                               | HD ( |    |       |    | ) |
| 卷号   |     |      |                                       |      | ·   | ページ |    |           |                                       |      | 刊年 |       |    |   |
| 著者   |     |      |                                       |      |     |     |    |           |                                       |      |    |       |    |   |
| 論題   | 論   | 文の   | タイトル                                  | (現物貨 | 資借の | の場合 | は未 | 記入        | .)                                    |      |    | 4<br> |    |   |
| 友払区分 | 公費  | 私費   | 複写依頼先                                 | ç .  |     |     |    |           |                                       |      |    |       |    | 5 |
|      |     |      |                                       |      |     |     |    |           | · · · · · · · · · · · · · · · · · · · |      |    |       |    |   |

※申込用紙は1階カウンターに置いています。

図書館ホームページの「MY LIBRARY」からも申込可能です。